# Highgate Calendar sat sun

## Adding your events to the highgatecalendar.org website.

## Highgate Calendar - log in

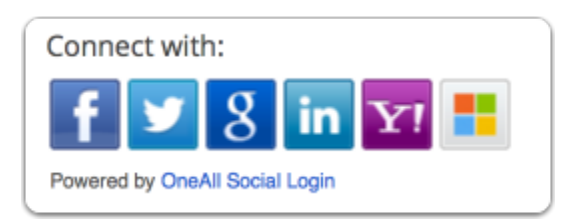

Go to http://www.highgatecalendar.org/ and log in with any web service you already use.

#### **New Event**

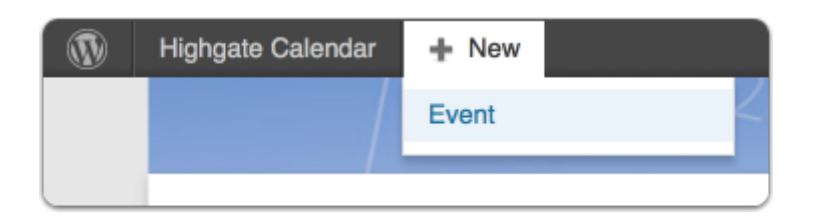

A menu appears at the top of screen when you have logged in. Click '+ New' and then 'Event'.

### Add Event title

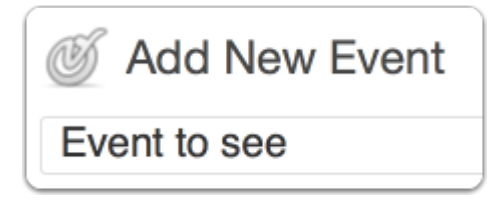

## Enter Event date and time

| O EVENT DATE AND TIME          |                                               |  |  |  |
|--------------------------------|-----------------------------------------------|--|--|--|
| All-day event?<br>No end time? |                                               |  |  |  |
| Start date / time:             | 20/6/2013 5:00pm (Time zone: Europe/London)   |  |  |  |
| End date / time:               | 20/6/2013 🔄 8:30pm                            |  |  |  |
| Repeat:                        | Monthly on 3rd Thursday until August 16, 2013 |  |  |  |
| Exclude                        | (Choose a rule for exclusion)                 |  |  |  |
| Exclude dates:                 | (Choose specific dates to exclude)            |  |  |  |

Add Event date and time.

**IMPORTANT**: the 'End date' should be the end of the first occurrence of your event if it repeats so will almost always be the same date. Here an event is already set to 'Repeat' monthly ending in August.

## Set event to repeat - monthly

|     | 4:30pm   | (Tin   | NE ZO | ne: E  | urope<br>мог | e/Lon   | don)  | YEAR | RLY     |
|-----|----------|--------|-------|--------|--------------|---------|-------|------|---------|
|     | Every:   | 0=     |       |        |              |         | 1     | mo   | onth(s) |
| exc | On day o | of the | mont  | th 💿 🕻 | On day       | y of th | e wee | ək   |         |
| ate | Every    | 1st    | •     | Mon    | day          | •       |       |      |         |
|     | End:     | On     | date  | •      |              |         |       |      |         |
|     | On date: | 16/8   | /2013 | 3      |              |         |       |      |         |
| I.  |          | ec     |       | Aug    | just 2       | 013     |       | »    |         |
|     |          | М      | т     | w      | т            | F       | s     | s    |         |
| Я.  |          | 29     | 30    | 31     | 1            | 2       | 3     | 4    |         |
|     |          | 5      | 6     | 7      | 8            | 9       | 10    | 11   |         |
|     |          | 12     | 13    | 14     | 15           | 16      | 17    | 18   |         |
|     |          | 19     | 20    | 21     | 22           | 23      | 24    | 25   | Visual  |
|     |          | 26     | 27    | 28     | 29           | 30      | 31    | 1    |         |
|     |          |        | ~     |        | -            |         |       |      |         |

If you are adding a repeating event you need to make selections to show on what basis your event repeats. Here the 'Monthly' tab is set to repeat an event on the 1st Monday every month ending on the 16th August. Click 'Apply' when done (hidden by the calendar in this view).

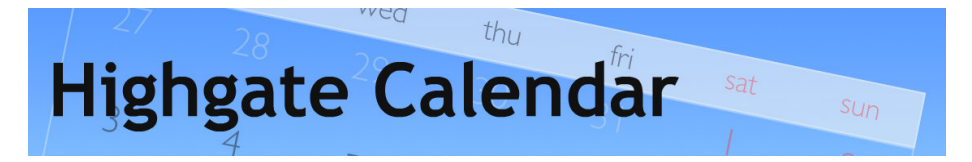

#### Set event to repeat - weekly

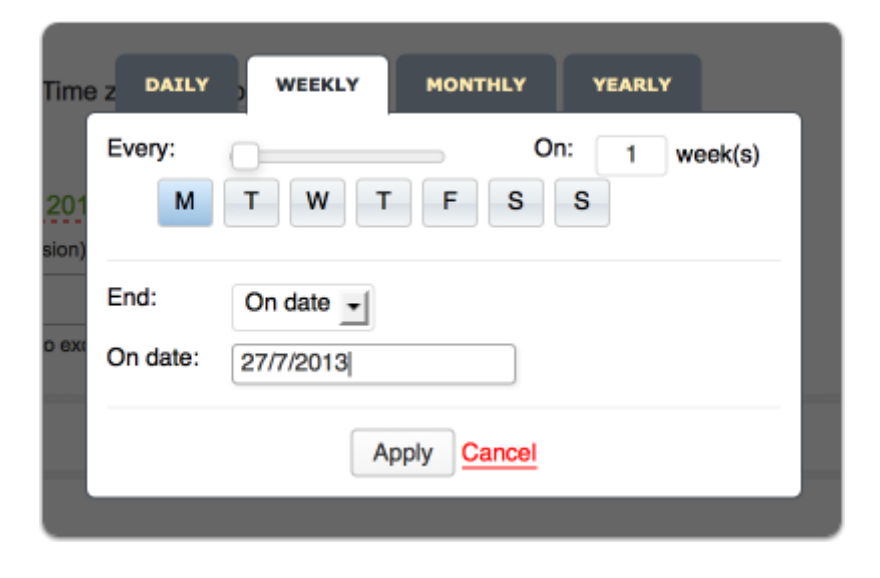

Here an event is being set to repeat weekly on a Monday.

#### Set event to repeat - daily

| Time z DAILY | WEEKLY    | MONTHLY     | YEARLY   |  |
|--------------|-----------|-------------|----------|--|
| Every:       | 0         | -           | 1 day(s) |  |
| End:         | On date 👻 |             |          |  |
| On date:     | 25/7/2013 |             |          |  |
|              | A         | oply Cancel |          |  |

An event repeating daily every day of the week. If the number top right was 2 it would repeat every other day.

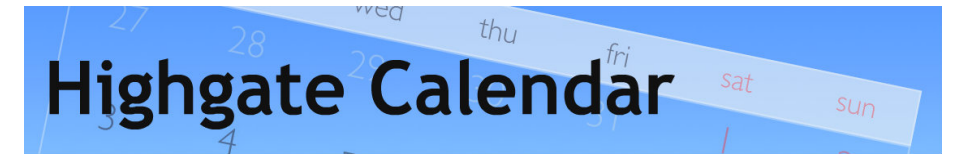

#### Event date and time - exclude

| C EVENT DATE AND TIME |                                                                    |  |  |  |
|-----------------------|--------------------------------------------------------------------|--|--|--|
| All-day event?        | ✓                                                                  |  |  |  |
| No end time?          |                                                                    |  |  |  |
| Start date / time:    | 12/7/2013 Time zone: Europe/London)                                |  |  |  |
| End date / time:      | 12/7/2013                                                          |  |  |  |
| Repeat:               | Daily until July 25, 2013                                          |  |  |  |
| Exclude:              | Weekly on Monday until July 25, 2013 (Choose a rule for exclusion) |  |  |  |
| Exclude dates:        |                                                                    |  |  |  |
| Exclude dates.        | (Choose specific dates to exclude)                                 |  |  |  |

You can also set to exclude one or more days in a week. Set to repeat daily and then tick 'Exclude' and make the relevant choices.

## **Event location details**

| Sevent Locat       | TION DETAILS      |                                             |
|--------------------|-------------------|---------------------------------------------|
| Venue name:        | Lauderdale House  | 357 Chote Map                               |
| Address:           | London N6 5HG, UK | NG HE                                       |
| Show Google Map:   | ✓                 | T St Aloysi                                 |
| Input Coordinates: |                   | COOSIC Map data ©2013 Google - Terms of Use |

It is very important to enter the name of your venue - this will appear after the @ in the event listing. Also enter 'London' and at least the postcode to be able to tick to 'Show Google Map' (on the details page)

#### **Further event details**

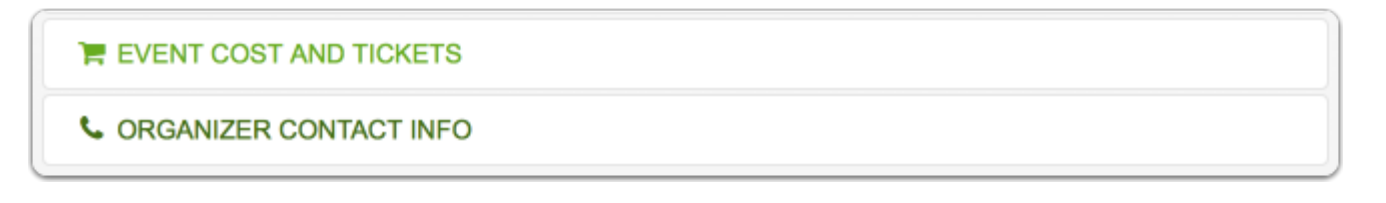

Optionally add details for cost and contact details.

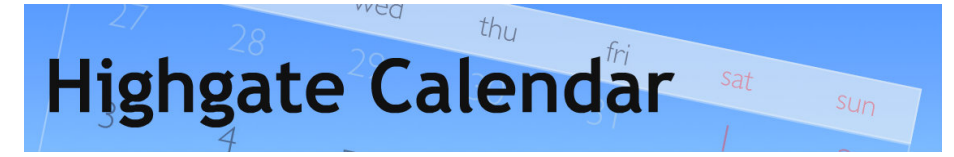

## **Event description**

| <b>B</b> $I$ ABC $\coloneqq = \frac{1}{2}$ <b>66</b> $\equiv \equiv = ??$ $??$ $\blacksquare $ $\land$ $\land$ $\land$ $\land$ $\land$ $\land$ $\land$ $\land$ $\land$                                 |        |
|----------------------------------------------------------------------------------------------------|--------|
| A delightful comedy by Noel Coward - <u>satirising</u> the hypocrisy surrounding modern art. <i>Nude with Violin</i> ran<br>for two years in the West End in the 1950s but has rarely been seen since. | L I    |
|                                                                                                    |        |
| Directed by Bryan Hands.                                                                                                    |        |
| Cast includes: Judi Bowker & Harry Meacher                                                                                                    |        |
| Path: p » span                                                                                                    |        |
| Word count: 0 Last edited by Ian Henghes on July 7, 2013 at 7:1                                                                                                    | 1 pm / |

You can enter further free text about your event in the textarea.

#### Edit Event < Highgate Calendar — WordPress

| Ev | vent Tags                                                             |
|----|-----------------------------------------------------------------------|
| e  | ntertainment Add                                                      |
| 5  | Separate tags with commas                                             |
| C  | children 💮 Lauderdale                                                 |
| Cł | noose from the most used tags                                         |
| 2  | adult dance AGM <b>boogaloo</b><br>children concert dance class event |
| F  | Towp Highgate Cemetery                                                |
|    | Highgate Society                                                      |
| ł  | <u>ilsi jacksons lane</u>                                             |
| l  | Lauderdale Marx music opera                                           |
| 1  | performance play Red                                                  |
| ł  | Hedgehog st michael's school Talk                                     |
| 3  | Theatre the bull Waterlow Park                                        |

Add event tags to make it easier for people to find your event. Click 'choose from the most used tags' and click on each you want, you can also enter free text and click 'Add'. If you want to remove a tag click the small 'x' in a circle to the left of the tag to remove.

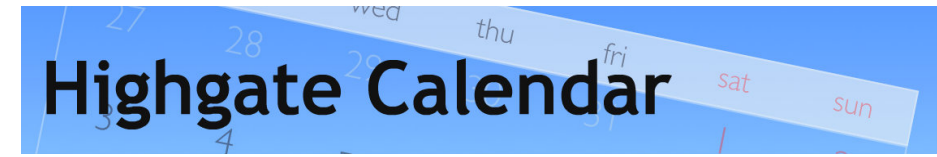

## **Submit Event**

| Publish            |                   |
|--------------------|-------------------|
| Save Draft         | Preview           |
| Status: Draft      |                   |
| Visibility: Public |                   |
|                    | Submit for Review |

Click 'Submit for Review' when done. Your event will generally be reviewed within a few days and made live.